# Network Print Server User Manual

(2021-03 Version)

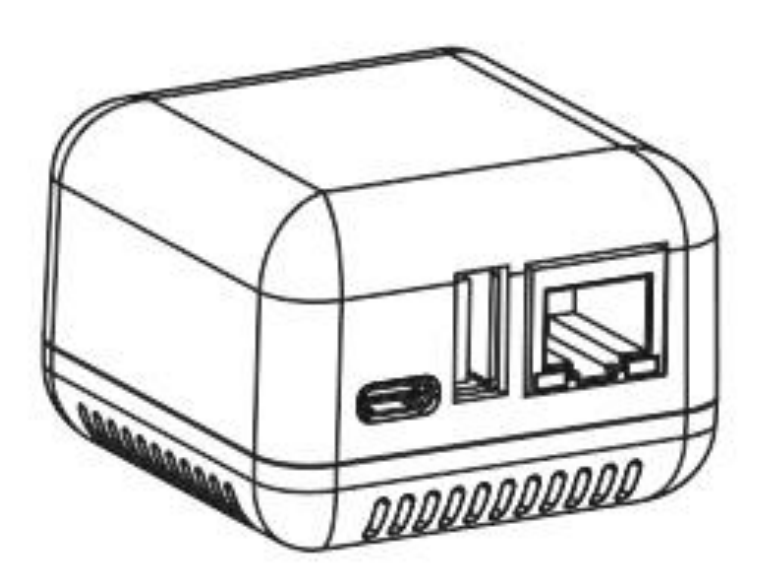

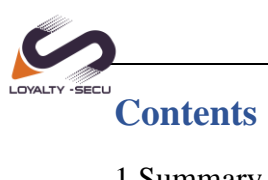

| 1 Summary                                           |
|-----------------------------------------------------|
| 1.1 Product Main Features2                          |
| 1.2 Product Description                             |
| 1.3 Product Series                                  |
| 2 Technical Specifications                          |
| 2.1 Technical Parameters                            |
| 3 Interfaces Instruction                            |
| 4 Network Configuration Instructions                |
| 4.1 Configuration Tool Preparation5                 |
| 4.2 Configuration Tool File Description5            |
| 4.3 Preparation Before Using                        |
| 4.4 Set the Ethernet IP Address of the Print Server |
| 4.5 Query Current Status                            |
| 4.6 WiFi Parameter Configuration11                  |
| 4.7 Print Server Port                               |
| 5 WINDOWS Printer Driver Installation Example       |
| 5.1 Install the Printer Driver                      |
| 5.2 Configure the Printer Port                      |

# 1 Summary

# **1.1 Product Main Features**

Standard 100M network interface

Small Size: 53x53x40mm

Default Configuration: RJ-45 LAN Port, WiFi/Bluetooth version is available

Communication Method: USB 2.0 interface.

Support Multi-users sharing one printer of a wireless network simultaneously.

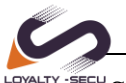

<sup>-secu</sup> Simple and compact design, low power, small footprint, easy to carry. Can print directly from operating the mobile phone (work with PrinterShare or Printhand APP), support to print files, photos directly via APP.

# **1.2 Product Description**

LY-MPS-N01 is a **Mini USB Print Server**, a 10/100Mbps Ethernet to USB 2.0 Network LPR Print Server, after connected to the local area network (LAN) through the RJ45 network cable, it is an independent network device in LAN, which allows multiple computers in the local area network to share a USB printer. It's replacing the computers which worked as the print server with the high cost, spacy-occupying, high energy consuming, not easy to manage later disadvantages. Allowing users to use mobile phones, tablets, computers or other devices to print files.

# **1.3 Product Series**

Loyalty-Secu Network print servers with 3 versions for option:

| Model       | Communication Method   | Remarks                   |  |
|-------------|------------------------|---------------------------|--|
| LY-MPS-N01  | Ethernet RJ45 LAN Port |                           |  |
| LY-MPS-BN01 | Ethernet &Bluetooth4.0 | Support Android/IOS (BLE) |  |
|             |                        | RJ45 LAN Port+ Bluetooth  |  |
| LY-MPS-WN01 | Ethernet &WiFi         | RJ45 LAN Port+ WiFi       |  |

# **2** Technical Specifications

#### **2.1 Technical Parameters**

| Product Parameters |           |  |  |  |
|--------------------|-----------|--|--|--|
| CPU                | ARM9      |  |  |  |
| RAM                | 64MB DDR2 |  |  |  |

Shenzhen Loyalty-Secu Technology Co., LTD

| FLASH                  | 128MB NANDFLASH                                 |
|------------------------|-------------------------------------------------|
| USB Printer Interface  | USB2.0 HOST                                     |
| USB Configuration Port | USB2.0 DEVICE                                   |
| Network Port           | 10/100M                                         |
| Bluetooth Interface    | Classic Bluetooth +BLE (Bluetooth 4.0) optional |
| WiFi Interface         | 802.11BGN optional                              |
| Power Supply           | DC 5V/1A                                        |
| Product Dimension      | 53×53×40mm                                      |
| Product Weight         | 25g                                             |
| Packing Size           | 13.5×13.5×5CM                                   |
| Packing Weight         | 160g                                            |
| Operating Environment  | Temperature -10°C~50°C Humidity 20%~85%         |
| Storage Environment    | Temperature -10°C~50°C Humidity 20%~85%         |

# **3 Interfaces Instruction**

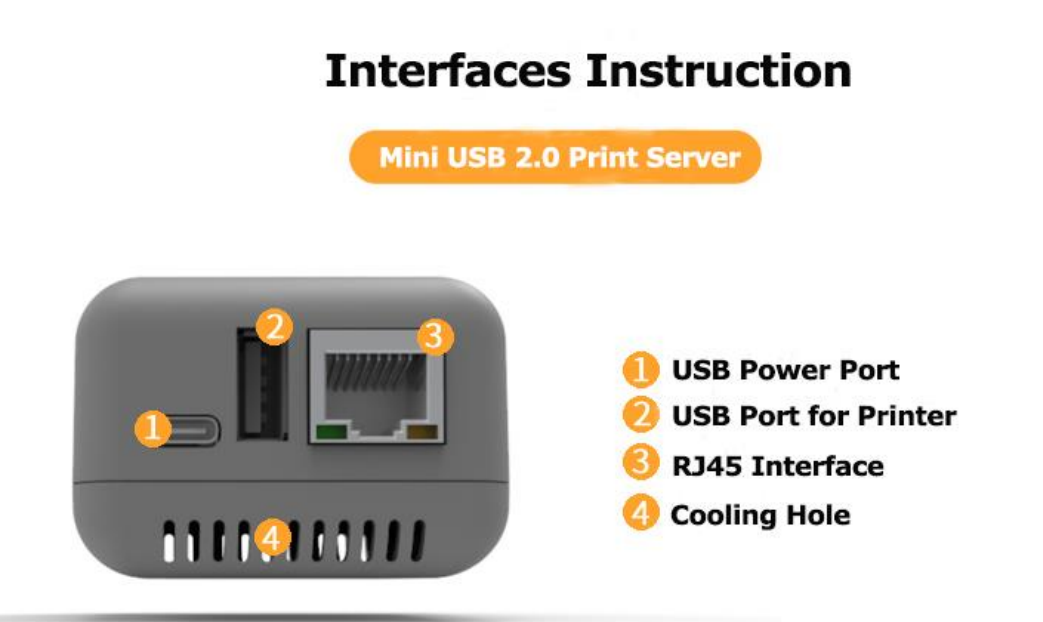

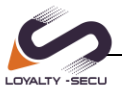

# **4 Network Configuration Instruction**

#### **4.1 Configuration Tool Preparation**

Please download the configuration tool from Loyalty-Secu official website: <u>https://www.loyalty-secutech.com/download</u> or contact our customer service to obtain the configuration tool of the print server.

# 4.2 Configuration Tool File Description

The compression file package will be shown as below after decompression:

| Name                    | Туре                   | Compressed size | Password |
|-------------------------|------------------------|-----------------|----------|
| 🔄 config                | Configuration settings | 1 KB            | No       |
| 🔄 language_main         | Configuration settings | 1 KB            | No       |
| Fint Server Config Tool | Application            | 3,932 KB        | No       |

Double-click [**Print Server Config Tool.exe**] to configure the parameters, it's no need any software installation process, the interface will be as **Image 1** shows:

| vice List     | Config Parameter      | Firmware update         |          |                   |
|---------------|-----------------------|-------------------------|----------|-------------------|
| evice netw    | ork parameter settin  | 9                       |          |                   |
| Use DH        | ICP to obtain an IP a | ddress from the network |          |                   |
|               |                       |                         |          |                   |
| IP            | Addr:                 | 0                       | Sateway: |                   |
| Subnet        | mask:                 |                         | DNS:     | Apply             |
| 7 <i>E</i> 41 | duct is equipped with | WIFI function, you can  | WIFI con | figuration wizard |
| If the proc   |                       |                         |          |                   |
| If the proc   |                       |                         |          |                   |

Image 1

# 4.3 Preparation Before Using

- A. A computer with WINDOWS operating system
- B. A USB cable with TYPE C interface (Included in the packing box)
- C. Print Server Config Tool (WINDOWS version)

Connect the print server to the computer via the USB cable, as the Image 2 shows:

#### **Parameter Configuration**

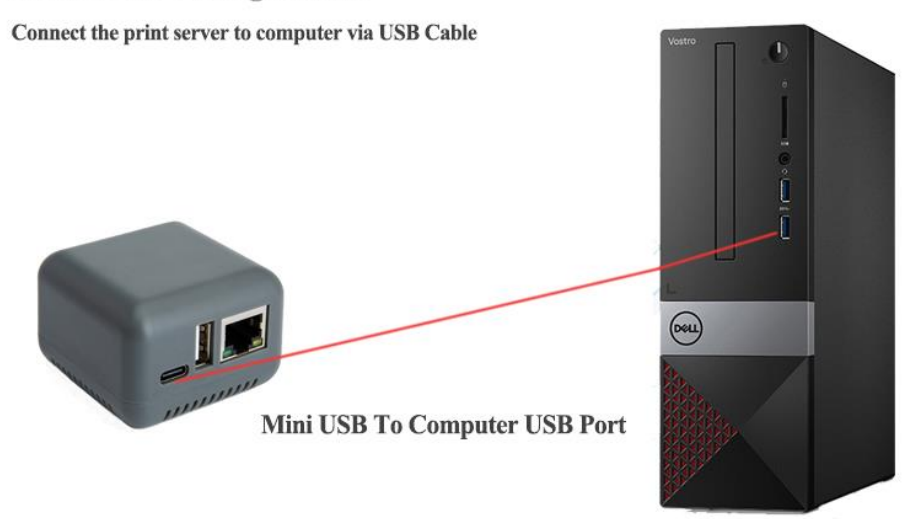

#### Image 2

After connected to the computer, the print server will automatically power on and start. The entire startup process takes about 20 seconds, then the print server config tool will display USB sign in the lower left corner, indicating that the config tool has been identified the print server as **Image 3** shows:

|                                                                                    | 中文   ENG                  |
|------------------------------------------------------------------------------------|---------------------------|
|                                                                                    | -IM                       |
| Device List Config Parameter Firmware update                                       |                           |
| Device network parameter setting Use DHCP to obtain an IP address from the network |                           |
| IP Addr: Gateway: Subnet mask: DNS:                                                | Apply                     |
| If the product is equipped with WIFI function, you can                             | WIFI configuration wizard |

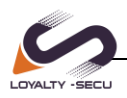

#### Image 3

After configuring the corresponding parameters, remove the USB cable between the print server and the computer. Starts the connection between several devices as **Image 4** shows:

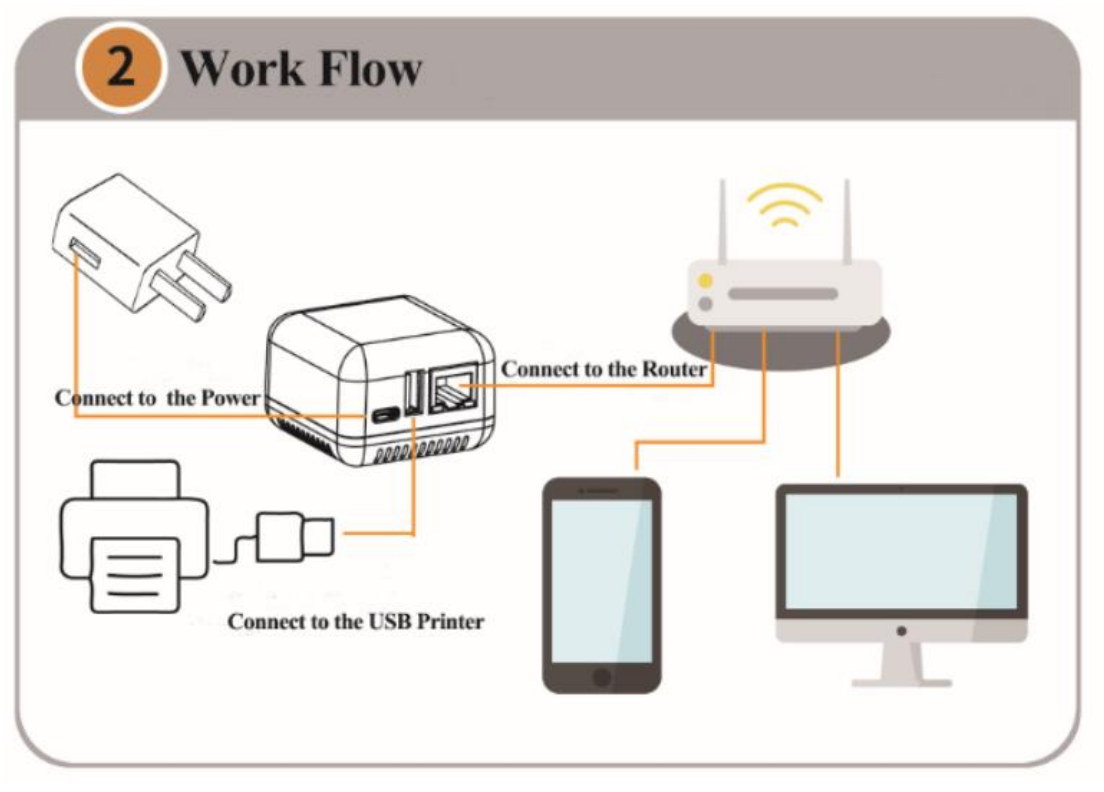

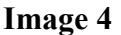

#### 4.4 Set the Ethernet IP Address of the Print Server

Two ways for the print server to obtain the IP Address:

#### Method 1: Use DHCP to obtain an IP address from the network

#### Method 2: Obtain an fixed IP Address

The advantage of the method 1 is very simple and time saving, however, the disadvantage is that it is easy to forget the IP address and may assign a different IP address for the print server, brings the IP Address conflict problem.

For method 2, can assign a fixed IP address to the print server according to the current network environment, this method is more reliable and stable((highly recommended)), the users need to know their own network attributes.

#### **% Tips for how to get an fixed IP Address %**

Click "Start Menu---Run", or use the WIN+R key combination to call the run window, enter "cmd" in the run window, click OK (As Image 5 Shows).

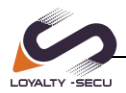

| 🖅 Run |                                                                                                    | × |
|-------|----------------------------------------------------------------------------------------------------|---|
|       | Type the name of a program, folder, document, or Internet resource, and Windows will open it for you. |   |
| Open: | cmd ×                                                                                                 | / |
|       | OK Cancel Browse                                                                                      |   |

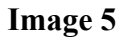

After inputting "**ipconfig**", click "**Enter**" button, then the IP Address, Subnet Mask, Gateway information will be displayed as **Image 6** shows:

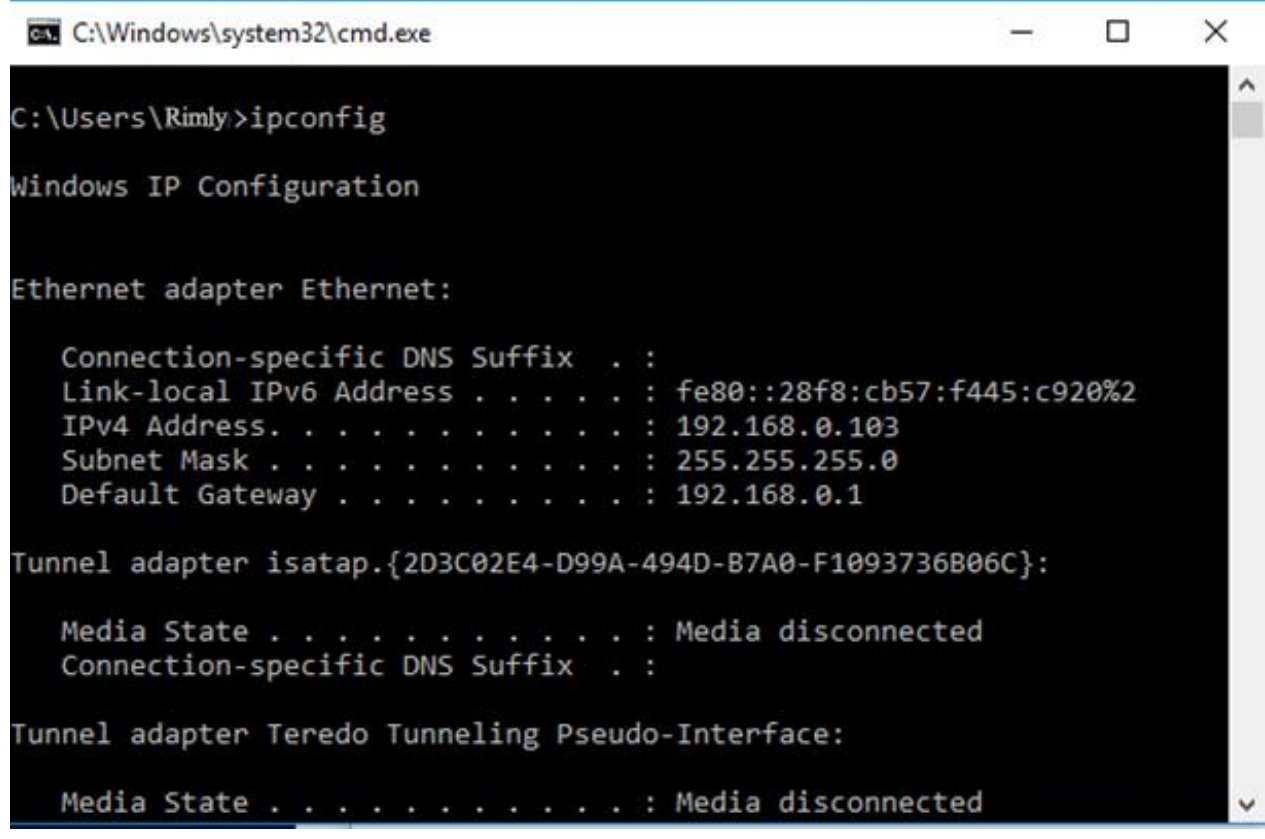

Image 6

Network Segment: 192.168.0.xxx Subnet Mask :255.255.255.0 Default Gateway: 192.168.0.1

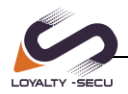

Open the config tool and select the "Config Parameter" tab

A: If you use DHCP to obtain an IP address

Please check "Use DHCP to obtain an IP address from the network" as shown in the Image 7:

| Print Server      | Config Too      | ganée.                  |          | -                    |            |
|-------------------|-----------------|-------------------------|----------|----------------------|------------|
|                   |                 |                         |          |                      | AR.        |
| Device List Conf  | fig Parameter   | Firmware update         |          |                      | -          |
| Device network pa | rameter setting |                         |          | CP                   |            |
| Use DHCP to       | obtain an IP ac | idress from the network | Use DH   | CP                   |            |
| IP Addr           |                 |                         | iateway: |                      |            |
| Subnet mask:      |                 |                         | DNS:     |                      | Apply      |
| If the product is | equipped with   | WIFI function, you can  | WIFI     | configuration wizard |            |
| /                 |                 |                         |          |                      |            |
|                   |                 |                         |          | 01                   | Click here |
| USB               |                 |                         |          |                      |            |

Image 7

Click the "Apply" button, restart the print server, the print server will work successfully.

B: Assign a fixed address

Uncheck "Use DHCP to obtain an IP address from the network" and enter fixed network parameters in the config menu. Different network environments will have different parameters. Please obtain the corresponding information based on the actual internet situation, as Image 8 shows:

| printer serve     | r config tool               |            |                    | -                     |
|-------------------|-----------------------------|------------|--------------------|-----------------------|
|                   |                             |            |                    | A MARINE AND A MARINE |
| Device List Cont  | ig Parameter Firmware u     | pdate      |                    |                       |
| Device network pa | rameter setting             |            |                    |                       |
| Use DHCP to       | obtain an IP address from t | ne network |                    |                       |
| IP Addr:          | 192.168.0.115               | Gateway:   | 192.168.0.1        |                       |
| Subnet mask:      | 255.255.255.0               | DNS:       | 192.168.0.1        | Apply                 |
| If the product is | equipped with WIFI function | n, you can | WIFI configuration | n wizard              |
|                   |                             | ά.t        |                    |                       |
|                   |                             |            |                    |                       |

Image 8

# 4.5 Query Current Status

On the "Device List" page, all the print servers will be listed in the current network, as the **Image 9** shows:

| print       | er ser | rver conf | ig tool      |                                                                                                    |           |                       | -            |       | ×  |
|-------------|--------|-----------|--------------|----------------------------------------------------------------------------------------------------|-----------|-----------------------|--------------|-------|----|
|             |        |           | -            |                                                                                                    |           |                       |              | 中文    | 18 |
| Device List | Config | Parameter | Firmware upo | iate                                                                                                    |           |                       |              | 9     |    |
| IP Addr     |        | Device N  | ame Ver      | sion                                                                                                    | Bluetooth | Wifi                  | MAC          |       |    |
| 192.168.1.1 | 39     | MPS-N0    | 1 202        | 10109                                                                                                    |           |                       | 08:00:27:00: | 01:92 |    |
| 192.168.1.1 | 38     | MPS-BN    | 101 202      | 10109                                                                                                    |           |                       | 08:00:27:00: | 01:92 |    |
| 192.168.1.1 | 28     | MPS-N0    | 202          | 10109                                                                                                    |           |                       | 08:00:27:00: | 01:92 |    |
|             |        |           |              |                                                                                                    |           |                       |              |       |    |
|             |        |           |              |                                                                                                    |           |                       |              |       |    |
|             |        |           |              |                                                                                                    |           |                       |              |       |    |
| 1           |        |           |              |                                                                                                    |           |                       |              |       |    |
|             |        |           |              | and the second second se |           | and the second second |              |       |    |

Image 9

www.loyalty-secutech.com

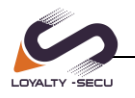

#### 4.6 WiFi Parameter Configuration

Note: Only the print server with WiFi function, can proceed on the WiFi Wizard process.

In the "Config Parameter" page, click "WIFI configuration wizard" to continue the WiFi setting as Image 10 shows:

| Drinter conver d     | 🚰 WIFI Wizard                      | _                  |                | ×       |
|----------------------|------------------------------------|--------------------|----------------|---------|
| Printer server c     |                                    | WIFI confi         | guration wizaı | d I ENG |
|                      | Scan for nearby WIFI hotspots :    | Scan               |                | -18     |
| Device List Config   | Choose available WIFI :            |                    |                | -       |
| Device network parar |                                    |                    |                |         |
| Use DHCP to ob       |                                    |                    |                |         |
| IP Addr:             |                                    |                    |                |         |
| Subnet mask:         |                                    | Back               | Next           |         |
| If the product is eq | uipped with WIFI function, you can | WIFI configuration | wizard         |         |
|                      |                                    |                    |                |         |
|                      |                                    |                    |                |         |
|                      |                                    |                    |                |         |
|                      |                                    |                    |                |         |

Image 10

Click "Scan" to scan for nearby WiFi hotspots, the result will be displayed in the drop-down list within 5 seconds, select the right WiFi hotspot you need to connect to ,then click "Next", as Image 11 shows

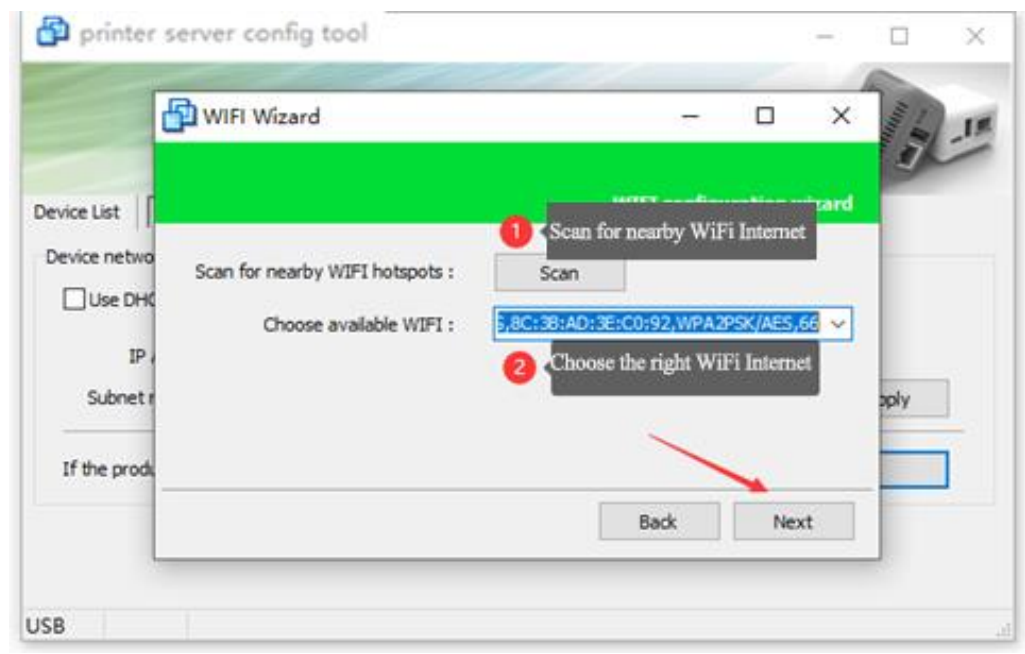

Image 11

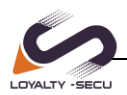

Enter to the WiFi Password Setting Menu, input the WiFi password and click "Next", as Image 12 shows:

|              | 🗗 WIFI W     | fizard            |                                       | -                   |           | ×      | 111    | _11 |
|--------------|--------------|-------------------|---------------------------------------|---------------------|-----------|--------|--------|-----|
| evice List   |              |                   | WI                                    | I config            | uration v | vizard |        |     |
| Device netwo | Channel :    | 8                 | Please enter the                      | wifi pass           | word:     |        |        |     |
|              | SSID :       | Loyalty-Secu Tech | 1234567                               |                     |           |        |        |     |
|              | MAC :        | 8C:38:AD:3E:C0:92 | Input W                               | /iFi Pass           | word      | 10     |        |     |
| IP ,         | Encryption : | WPA2PSK           | Note:                                 |                     |           |        |        |     |
| Schnetz      | Algorithm :  | AES               | If the encryption<br>no password is r | n method<br>equired | is OPEN,  |        | -      | Ê.  |
| Jobriett     | Signal :     | 66                |                                       |                     |           |        | Juny 1 | 1   |
| If the produ |              |                   |                                       |                     |           |        |        | 1   |
|              |              |                   | E                                     | lack                | Ne        | ĸt     |        | 2   |

Image 12

After connected to the WiFi internet, need to configure the WiFi Parameter to obtain an IP address for the WiFi print server.

There also have two methods for getting an IP address for the print server:

#### Method 1: Use DHCP to obtain an IP address

#### Method 2: Obtain an fixed IP Address (the procedure is same as 4.4 above )

After confirming the parameter, please click "**Modify network parameters**" write the parameter in to the WiFi module as **Image 13** shows:

| printer 🗗    | server config tool       |                                            |                | -      |
|--------------|--------------------------|--------------------------------------------|----------------|--------|
| l            | 🛐 WIFI Wizard            | -                                          | 0 ×            | 11 Ale |
| Device List  | Use DHCP or Ass          | ign an IP Address <sup>9</sup> (IFI config | uration wizard |        |
| Device netwo | Use DHCP to obtain an IP | address                                    |                |        |
| Use DHC      | IP Addr:                 | Modify network;                            | parameters     |        |
| TP .         | Subnet mask:             | Restart the WI                             | FI module      | F I    |
| Subnet r     | Gateway:                 |                                            | 10             | vloc   |
|              | DNS:                     |                                            | -              |        |
| If the produ | 😕 🛿 If need a fix        | xed IP address,please fill in the para     | meter          |        |
|              |                          | Back                                       | Flish          |        |
|              |                          |                                            |                |        |

**Image 13** After configurating the parameters, please restart the print server.

# 4.7 Print Server Port

The print server uses a standard RAW interface, the port number is 9100

# **5 WINDOWS Printer Driver Installation Example**

When the network parameter configuration of the print server is completed, please power on the print server, make sure it works under a stable condition.

#### 5.1 Install the Printer Driver

Installing the printer driver is the same procedure as the normal USB printer driver (will not explained here)

#### **5.2** Configure the Printer Port

After installing the printer driver, select the newly installed printer in the control panel, select the printer, and right click printer properties. As shown in the **Image 14/15/16**, different operating systems may have some differences.

| 6             |                                              | Shenzhen Loyalty-Secu Technology Co., LTD                                                                                                    |
|---------------|----------------------------------------------|----------------------------------------------------------------------------------------------------|
| LOYALTY -SECU |                                              |                                                                                                    |
|               | k∰ 🔄 Connect                                 |                                                                                                    |
|               | Contact Su                                   | ipport                                                                                                    |
|               | Click the s                                  | tart menusetting 📮 🕞                                                                                                    |
|               |                                              | Image 14                                                                                                    |
|               |                                              | Windows Settings                                                                                                    |
|               |                                              | Find a setting $ ho$                                                                                                    |
|               |                                              |                                                                                                    |
|               | 口                                            |                                                                                                    |
|               | System<br>Display, notifications, apps, Blue | Devices         Network & Internet           etooth, printers, mouse         Wi-Fi, airplane mode, VPN         Ba                                                           |
|               | power                                        |                                                                                                    |
|               | PUTTU MARAN MUMAT . BUARLANN                 | Image 15                                                                                                    |
|               | C Settings                                   |                                                                                                    |
|               | Ø Home                                       |                                                                                                    |
|               | Find a setting                               | Let Windows manage my default printer                                                                                                    |
|               | Devices                                      | When this is on. Windows will set your default printer to be the                                                                                                    |
|               | Printers & scanners                          | one you used most recently at your current location.                                                                                                    |
|               | 🖅 Connected devices                          |                                                                                                    |
|               | Mouse & touchpad                             | Download over metered connections                                                                                                    |
|               | 📟 Typing                                     | To help prevent extra charges, keep this off so device software<br>(drivers, info, and apps) for new devices won't download while<br>you're on metered laternet connections |
|               | 🕑 AutoPlay                                   | • Off                                                                                                    |
|               | 🖞 USB                                        | Deleted settings                                                                                                    |
|               |                                              | Related Settings                                                                                                    |
|               |                                              | Devices and printers                                                                                                    |
|               |                                              |                                                                                                    |
|               |                                              | ×                                                                                                    |

Image 16

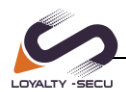

**Image 17** demonstrates an example of installing the HP 1020 printer for reference:

| To Devices and Printers –                                                                                                    | × |
|----------------------------------------------------------------------------------------------------|---|
| $\leftarrow$ $\rightarrow$ $\checkmark$ $\uparrow$ $\blacksquare$ (Hardware and Sound $\Rightarrow$ Devices and Printers $\checkmark$ $\bigcirc$ Search Devices and Printers $\Rightarrow$ | D |
| Add a device Add a printer 1 Click here to Add a new printer                                                                                                    | 2 |
| V Devices (4)                                                                                                    | ^ |
| ×<br>PESKTOP-HNT84 G<br>K8 Choose a device or printer to add to this PC<br>Searching for device                                                                                            |   |
| ✓ Multimedia Devic                                                                                                    |   |
|                                                                                                    |   |
| Shen_HomeTV                                                                                                    |   |
| V Printers (4)                                                                                                    |   |
| The printer that I want isn't listed 2 Click this text                                                                                                    | ~ |
| 10 item Next Cancel                                                                                                    |   |

Image 17

After clicking "Add a printer", choose and click "The Printer that I want isn't listed" as Image 18 shows.

|   |                                                                                                    | ×        |
|---|----------------------------------------------------------------------------------------------------|----------|
| ÷ | 🖶 Add Printer                                                                                           |          |
|   | Find a printer by other options                                                                         |          |
|   | ○ My printer is a little older. Help me find it.                                                        |          |
|   | ○ Select a shared printer by name                                                                       |          |
|   |                                                                                                    | Browse   |
|   | Example: \\computername\printername or<br>http://computername/printers/printername/.printer             |          |
|   | ○ Add a printer using a TCP/IP address or hostname                                                      |          |
|   | ○ Add a Bluetooth, wireless or network discoverable printer                                             |          |
|   | Add a local printer or network printer with manual settings     Click this option     Click this option |          |
|   | Nex                                                                                                    | t Cancel |

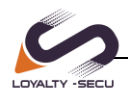

×

#### Image 18

| Click the | "Next | "button |
|-----------|-------|---------|
|-----------|-------|---------|

| ← | Add Printer                         |                                                                     | ×      |
|---|-------------------------------------|---------------------------------------------------------------------|--------|
| ` | Chappene printer port               |                                                                     |        |
|   | Choose a printer port               |                                                                     |        |
|   | A printer port is a type of connect | on that allows your computer to exchange information with a printer |        |
|   | ○ Use an existing port:             | LPT1: (Printer Port)                                                | $\sim$ |
|   | Create a new port:                  |                                                                     |        |
|   | Type of port:                       | Standard TCP/IP Port                                                | $\sim$ |
|   |                                     |                                                                     |        |
|   |                                     |                                                                     |        |
|   |                                     |                                                                     |        |
|   |                                     |                                                                     |        |
|   |                                     |                                                                     |        |
|   |                                     | Next Cance                                                          | el     |

Create a new port, and the type of port is "Standard TCP/IP Port", Click the" Next" button.

|   |                                                  |                                         |              | 2      |
|---|--------------------------------------------------|-----------------------------------------|--------------|--------|
| ÷ | 🖶 Add Printer                                    |                                         |              |        |
|   | Type a printer hostname o                        | or IP address                           |              |        |
|   | Device <u>t</u> ype:                             | TCP/IP Device                           |              | ~      |
|   | Hostname or IP <u>a</u> ddress:                  | 192.168.1.128 <b>1</b> Input print serv | er's IP      |        |
|   | <u>P</u> ort name:                               | 192.168.1.128                           |              |        |
|   | Query the printer and automat<br>Cancle this opt | ically select the driver to use         | l            |        |
|   |                                                  |                                         |              |        |
|   |                                                  |                                         | <u>N</u> ext | Cancel |

Then Click the "**Next**" button.

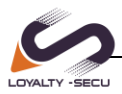

|   |                                                                                                    |                                                                                                    |                                                               |                                                      | ×    |
|---|----------------------------------------------------------------------------------------------------|----------------------------------------------------------------------------------------------------|---------------------------------------------------------------|------------------------------------------------------|------|
| ← | 🖶 Add Printer                                                                                                    |                                                                                                    |                                                               |                                                      |      |
|   | Additional port                                                                                                    | information required                                                                                                    |                                                               |                                                      |      |
|   | The device is not                                                                                                    | found on the network. Be sure                                                                                                    | that:                                                         |                                                      |      |
|   | <ol> <li>The device is t</li> <li>The network is</li> <li>The device is p</li> <li>The address or</li> <li>If you think the ac<br/>address and perfordevice type below</li> </ol> | urned on.<br>; connected.<br>properly configured.<br>n the previous page is correct.<br>Idress is not correct, click Back<br>prm another search on the netv<br>/. | to return to the previous pa<br>vork. If you are sure the add | age. Then correct the<br>dress is correct, select th | he   |
|   | Device Type                                                                                                    |                                                                                                    |                                                               |                                                      |      |
|   | ◯ <u>S</u> tandard                                                                                                    | Generic Network Card                                                                                                    |                                                               | ~                                                    |      |
|   | © <u>C</u> ustom                                                                                                    | S <u>e</u> ttings<br>this option,Use Custo                                                                                                    | om                                                            |                                                      |      |
|   |                                                                                                    |                                                                                                    |                                                               | <u>N</u> ext Car                                     | ncel |

Click the "Next "button, then now start to install the printer driver

| Add Printer | ← | ÷. | Add | Printer |
|-------------|---|----|-----|---------|
|-------------|---|----|-----|---------|

#### Install the printer driver

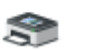

Choose your printer from the list. Click Windows Update to see more models.

To install the driver from an installation CD, click Have Disk.

|                                         |                | ^         |
|-----------------------------------------|----------------|-----------|
| 🔄 HP LaserJet 1018                      |                |           |
| 🔄 HP LaserJet 1020                      |                |           |
| 🔄 HP LaserJet 1022                      |                |           |
| 🔄 HP LaserJet 1022n                     |                |           |
| C I ID II + 1000                        |                | *         |
| This driver is digitally signed.        | Windows Update | Have Disk |
| Tell me why driver signing is important |                |           |

The next step is to configure the printer properties, as shown in the Image 19

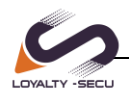

|                           |                |   | See what's printing                            |             |
|---------------------------|----------------|---|------------------------------------------------|-------------|
| Fax                       | HP L           | _ | Set as default printer<br>Printing preferences | soft XPS    |
|                           |                |   | Printer properties                             | nent Writer |
| LaserJet 1020 Mo<br>Categ | odel:<br>jory: |   | Create shortcut                                |             |
| Sta                       | atus:          | - | Remove device                                  |             |
|                           |                |   | Troubleshoot                                   |             |
|                           |                |   | Properties                                     |             |

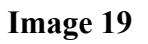

| HP LaserJet 1020 Prope                                               | erties                         |                        |      |
|----------------------------------------------------------------------|--------------------------------|------------------------|------|
| eneral Sharing Ports                                                 | Advanced Color Manageme        | nt Security 配置         |      |
| HP LaserJet 1                                                        | 020                            |                        |      |
| rint to the following po<br>hecked port.                             | ort(s). Documents will print t | o the first free       |      |
| Port                                                                 | Description                    | Printer                | ^    |
| COM4:                                                                | Serial Port                    |                        |      |
| FILE:                                                                | Print to File                  |                        |      |
| WSD-3be1f116-096                                                     | d WSD Port                     |                        |      |
| 192.168.1.128                                                        | Standard TCP/IP Port           | HP LaserJet 1020       |      |
| PORTPROMPT:                                                          | Local Port                     | Microsoft XPS Doci     | L    |
| IR                                                                   | Local Port                     |                        | ~    |
| <                                                                    |                                | >                      |      |
| Add Por <u>t</u>                                                     | Delete Port                    | <u>C</u> onfigure Port |      |
| ] <u>E</u> nable bidirectional s<br>] E <u>n</u> able printer poolin | upport 1 Cancle th             | is option              |      |
|                                                                      | OK Can                         | cel <u>A</u> pply      | Help |

After installing the printer driver, some printers come with the default **IMF** data format, so we need to change it into **RAW** data format. Please refer to the **Image 20**:

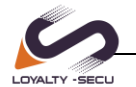

| HP LaserJet 1020 Pro   | operties 1                                     | Advanced                                                         | Page                    |                                  | ×                                    |                  |
|------------------------|------------------------------------------------|------------------------------------------------------------------|-------------------------|----------------------------------|--------------------------------------|------------------|
| General Sharing Ports  | Advanced                                       | Color Management                                                 | Security                | 配置                               |                                      |                  |
| Always available       | D : + D                                        |                                                                  |                         |                                  |                                      | ~                |
| O Available from       | Print Process                                  | or                                                               |                         |                                  |                                      | ×                |
| Priority: 1            | Selecting a c<br>available for<br>selection be | different print proce<br>default data types<br>low will be used. | essor may<br>If your se | result in diffe<br>rvice does no | erent options be<br>t specify a data | ing<br>type, the |
| Driver: HP La          | Print proces                                   | sor:                                                             |                         | Default data                     | type                                 |                  |
| Speel print docur      | HP1020Prin                                     | tProc                                                            |                         | RAW                              | Chang                                | e data           |
|                        | winprint                                       |                                                                  |                         |                                  | type:R                               | AW               |
| Start printing         |                                                |                                                                  |                         |                                  |                                      |                  |
|                        |                                                |                                                                  |                         |                                  |                                      |                  |
| O Print directly to th |                                                |                                                                  |                         |                                  |                                      |                  |
| Hold mismatched        |                                                |                                                                  |                         |                                  |                                      |                  |
| Print spooled doc      |                                                |                                                                  |                         | (                                | ОК                                   | Cancel           |
| Keep printed doc       |                                                |                                                                  |                         |                                  |                                      |                  |
| 🗹 Enable advanced p    | printing featur                                | es 🛛 🛛 Click                                                     | this bu                 | utton                            | -                                    |                  |
| Printing Defaults.     | Prin                                           | t Processor                                                      | Separa                  | tor Page                         |                                      |                  |
|                        | (                                              | OK Cance                                                         |                         | Apply                            | Help                                 |                  |

### Image 20

Now all settings have been completed, we can start to print a test page.

| To HP LaserJet           | 1020 Properties                                                                                                    | $\times$ |  |  |  |
|--------------------------|----------------------------------------------------------------------------------------------------|----------|--|--|--|
| General Sharir           | HP LaserJet 1020 ×                                                                                                    |          |  |  |  |
| So Location:             | A test page has been sent to your printer<br>This test page briefly demonstrates the printer's ability<br>to print graphics and text, and it provides technical<br>information about the printer. Use the printer<br>troubleshooter if the test page does not print correctly. |          |  |  |  |
| Comment:                 | Get help with printing                                                                                                    |          |  |  |  |
|                          | Close                                                                                                    |          |  |  |  |
| Model:                   | HP LaserJet 1020                                                                                                    |          |  |  |  |
| Features<br>Color: No    | Paper available:                                                                                                    |          |  |  |  |
| Double-sid<br>Staple: No | ded: Yes                                                                                                    |          |  |  |  |
| Speed: Un<br>Maximum     | known<br>resolution: 600 dpi                                                                                                    |          |  |  |  |
|                          | Preferences Print Test Page                                                                                                    |          |  |  |  |
|                          | OK Cancel Apply                                                                                                    | Help     |  |  |  |